## Interactie met Prowise Proconnect

Het programma biedt verschillende mogelijkheden voor interactie. Hierbij worden opdrachten naar de leerlingen /studenten gestuurd. De mogelijkheden staan hieronder beschreven. In deze handreiking gaan we in op de eerste 4 toepassingen. Voor de ProQuiz wordt een aparte handreiking gemaakt.

# De 5 toepassingen

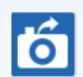

**1. Verstuur scherm** Verzend informatie over en weer

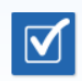

**2. Stemmen** Geef directe feedback en verzamel gegevens

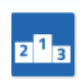

**3. Competitie** Spelenderwijs inoefenen met spelvormen

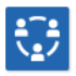

**4. Samenwerken** Verzamel meningen en activeer kennis

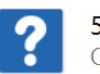

**5. ProQuiz** Creëer eenvoudig een educatieve quiz

# Hoe pak je dat aan?

Allereerst is het belangrijk dat je een groep actief maakt. Als je je leerlingen iets wilt toesturen (naar laptop, telefoon of tablet)

In de Presenter gebruik je daarvoor rechts onder in de balk 🗐

| ProConnect         |                                                                   |
|--------------------|-------------------------------------------------------------------|
| Groep actief maken | Klik on START on is green to activeren                            |
| 👥 Start            |                                                                   |
| Activiteiten       | Het onderstaande scherm komt dan in beeld                         |
| Stemmen            | De naam kan je zelf kiezen en daarna kies je                      |
| ổ Verstuur Scherm  | groep activeren.                                                  |
| 🔀 Gereedschappen   | Activeren                                                         |
| Afstandsbediening: | Voer hieronder de groepscode in.<br>groepscode met de deelnemers. |
| L                  | Kempenkind                                                        |
|                    | Groep activeren                                                   |

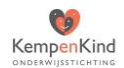

De groep is aangemaakt en het volgende komt in beeld. Klik op **OK** 

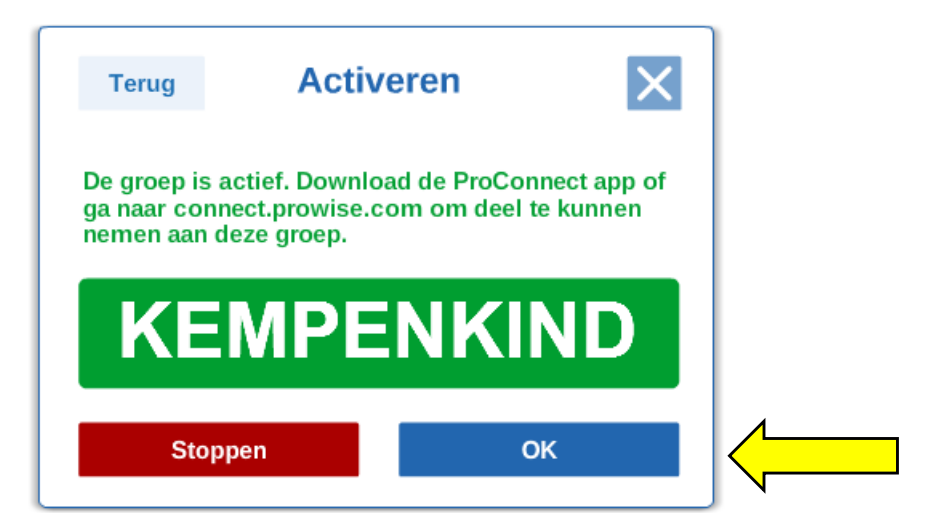

Onder in je balk zie je bij 📳 ook zaken veranderen.

Er worden een aantal activiteiten zichtbaar.

Deze activiteiten worden hieronder afzonderlijk beschreven.

De leerlingen gebruiken een ander programma, dat verderop in een apart hoofdstuk wordt beschreven.

#### Stemmen

Met stemmen kunnen de leerlingen uitgenodigd worden om te stemmen.

Boven op de bladzijde wordt het volgende zichtbaar.

Klik je op **Start met stemmen** dan klapt het balkje onder open.

Dat zijn de mogelijkheden om te verzenden naar de leerlingen. De vraag en de antwoorden moet je zelf op het bord schrijven of typen. De leerlingen zien bijvoorbeeld alleen Ja en Nee. Daar moeten ze op klikken. De vraag komt niet in beeld en de antwoorden ook niet. Als alle leerlingen gestemd hebben kun je de resultaten bekijken.

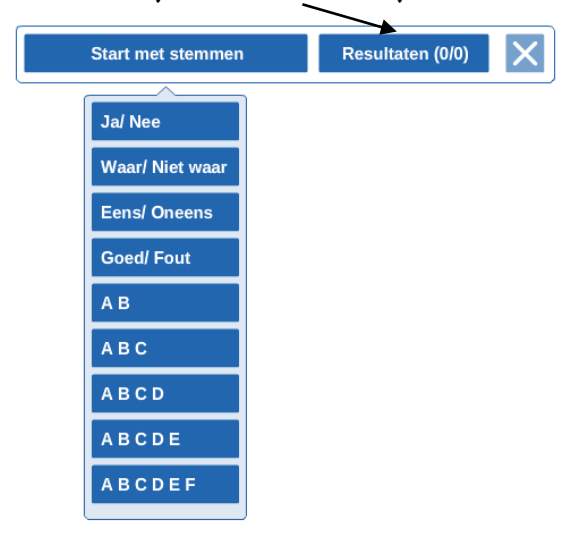

| ProConnect         | X |
|--------------------|---|
| Groep:             |   |
|                    | X |
| Activiteiten       |   |
| Stemmen            |   |
| 6 Verstuur Scherm  |   |
| 🔀 Gereedschappen   |   |
| Afstandsbediening: |   |

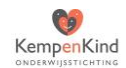

#### Verstuur scherm

Bij het klikken op verstuur scherm. Komt boven op de bladzijde het volgende in beeld.

| ProConnect         |
|--------------------|
| Groep:             |
|                    |
| Activiteiten       |
| Stemmen            |
| o Verstuur Scherm  |
| 🔀 Gereedschappen   |
| Afstandsbediening: |

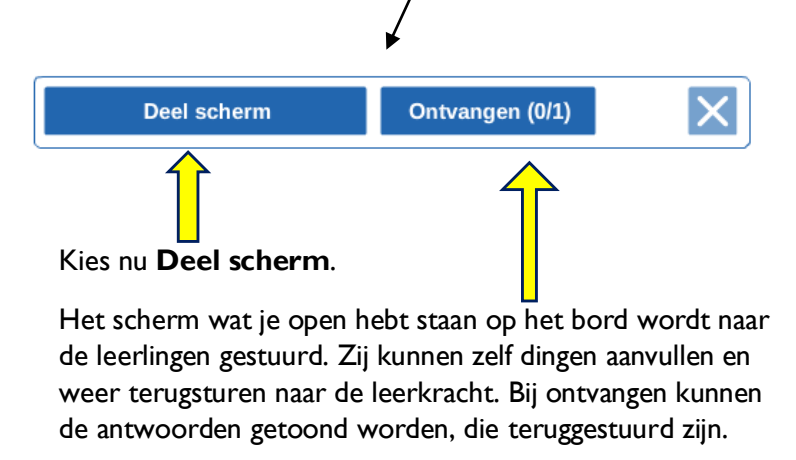

Dat ziet er als volgt uit. Klik onder in de balk aan van welke persoon je de antwoorden wilt laten zien en sleep deze naar het grote veld.

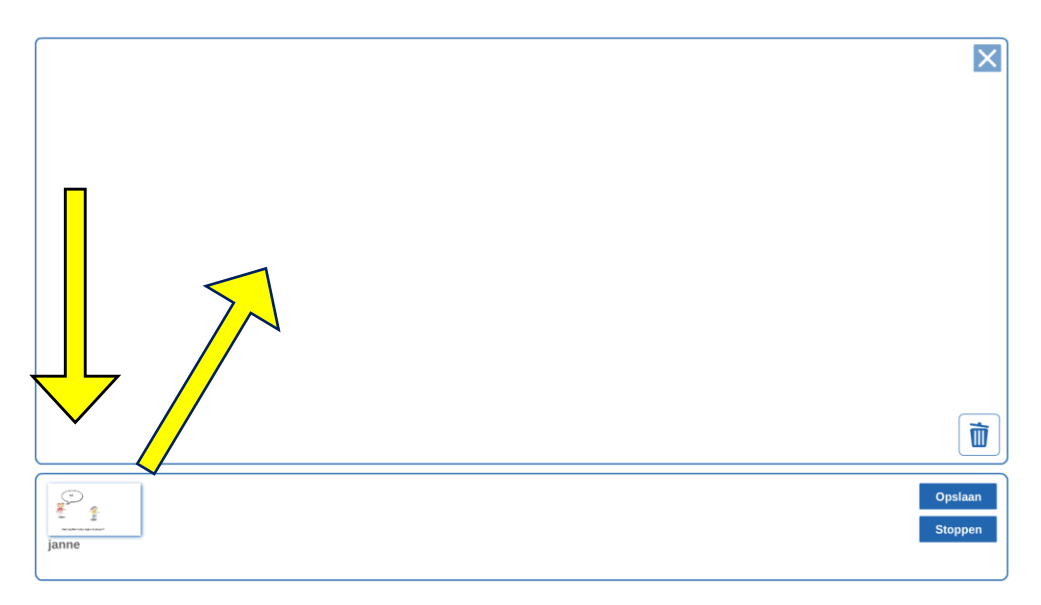

Antwoorden kun je per vraag op je bord opslaan.

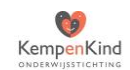

### Gereedschappen

Binnen gereedschappen heb je een aantal mogelijkheden. Deze worden uitgebreid. Maar voor nu zijn de volgende onderdelen beschikbaar.

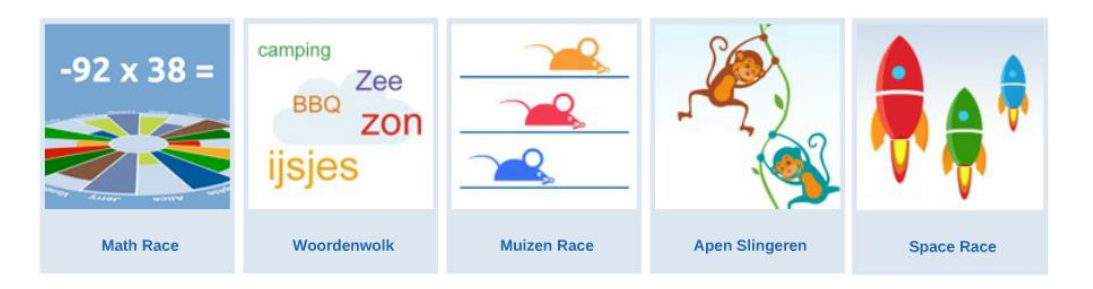

Math Race, Muizenrace, Apen slingeren en Space Race zijn allen rekenwedstrijden tegen elkaar.

Bij **Woordenwolk** kun je een vraag stellen en de leerlingen typen allerlei mogelijke antwoorden, die direct op het bord zichtbaar zijn.

# Wat moet de leerling doen om mee te kunnen doen?

Leerlingen moeten via SKOOL het icoontje van Prowise Proconnect activeren (als dat aangemaakt is door de ICT-er) of je kunt naar het internet gaan via: <u>http://connect.prowise.com/</u>

Via de tablet ga je opzoek naar de app : Proconnect van Prowise.

Als je dit gedaan hebt dan kom je in het volgende scherm. De eigen naam wordt ingevuld en de groepscode. In ons geval was dat : Kempenkind. Dit bepaal je als leerkracht als je de groep binnen Proconnect activeert.

Kies daarna **deelnemen** en wacht op de activiteit die de leerkracht start.

## Welkom bij ProConnect

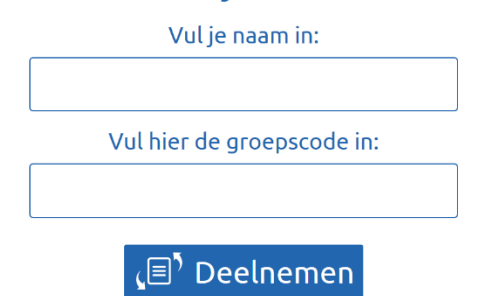

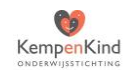